## 承 認

承認権限を持つ利用者様が、各業務で確定された取引の依頼内容を確認し、取引の承認・差戻し・削除を 行うことができます。

## 手順1 取引一覧

| 承認               | 取引一覧                             |                                                                                                    |                                            |                       |                               |              |         |              | BSHN001     | <b>「承認」</b> メニューをクリックしてください。                                      |
|------------------|----------------------------------|----------------------------------------------------------------------------------------------------|--------------------------------------------|-----------------------|-------------------------------|--------------|---------|--------------|-------------|-------------------------------------------------------------------|
| 承認:<br>複数:<br>承認 | 「る取引を選択の、<br>」取引を選択する。<br>待ち取引一覧 | <ul> <li>上、「承認」ボタン</li> <li>ことで、連続して承</li> <li>i</li> <li>i<th>、「差戻し」ボタン・<br/>節を行うことができ<br/><b>たち・賞与振込、</b></th><th>。または「I<br/>ます。<br/>口座振替</th><th>ii除」ボタンを押してく<br/>)</th><th>ださい。</th><th></th><th></th><th>_</th><th>続いて取引一覧画面が表示されますので、承認待ち取引一<br/>覧から対象の取引をチェックし、<b>「承認」</b>ボタンをクリッ</th></li></ul> | 、「差戻し」ボタン・<br>節を行うことができ<br><b>たち・賞与振込、</b> | 。または「I<br>ます。<br>口座振替 | ii除」ボタンを押してく<br>)             | ださい。         |         |              | _           | 続いて取引一覧画面が表示されますので、承認待ち取引一<br>覧から対象の取引をチェックし、 <b>「承認」</b> ボタンをクリッ |
| 194<br>1         | र कडमरक                          | <b>PERM</b>                                                                                                    | 産業日                                        |                       | 取引ID<br>取引名                   | <b>93825</b> | -       | 6312期<br>(円) | <b>8</b> .0 | クしてください。                                                          |
|                  | 一次承認符ち                           | 2010年10月01日<br>15時00分<br>XMLH2.形式                                                                                                    | 2010年10月04日                                | 和合规认                  | 101001000000112<br>10月01日支払い効 | データ電子        | эfŧ     | 3,000,000    |             |                                                                   |
|                  | <b>数积单加中</b> 5                   | <b>利用</b> 的<br>2010年10月0日<br>17時00分                                                                                                    | 2010年10月04日                                | 胎年期込                  | 100910000000999<br>9月10日安払い分  | データーが        | 1,000(% | 10,000,000   | (111)       |                                                                   |
|                  | 最终关助待ち                           | 2010年10月13日<br>17時00分                                                                                                    | 2010年10月15日                                | 口座终健                  | 101001000000119<br>10月15日支払い分 | データ電子        | 3/7     | 3,000,000    | (IFIE)      | JE TO AN C PLANT                                                  |
|                  |                                  | B) #22                                                                                                    |                                            | R <sub>b</sub> 2      | 80                            |              | 周玲      |              |             | ─────承認                                                           |

※複数の取引を選択すると、連続して承認をすることができます。

- ※「**詳細」**ボタンをクリックすると、取引の詳細を表示することができます。
- ※「差戻し」ボタンをクリックすると、依頼者によりデータを編集することができます。
- ※「削除」ボタンをクリックすると、取引を削除し、データを破棄することができます。削除されたデータの照会は可能です。

## 手順2 取引内容を確認

.....

.....

-----

\_.\_...

| ★認 内容確認 [振込振     | 替] BSHN003 ヘルプ ⑦             | 内容確認[振込振替]画面が表示されますので、取引                                                                                                    |
|------------------|------------------------------|----------------------------------------------------------------------------------------------------|
| 四川内共主義部 系統第7     |                              | ご確認のうえ 「確認田パスワード」を入力して「                                                                                                    |
|                  |                              |                                                                                                    |
| 🕕 🤨 が表示されている項目   | 1は、華終承認による承認操作時に内容が確定します。    | 行」ホタンをクリックしてくたさい。                                                                                                    |
| 以下の内容を確認の上、「承認   | <b>凍行」ボタンを押してください。</b>       |                                                                                                    |
| 取引信報             |                              |                                                                                                    |
| Btr-Bittan       | 一次承認時ち                       |                                                                                                    |
| RSID             | 09070100000016               |                                                                                                    |
| 受付番号             | 0 -                          |                                                                                                    |
|                  | 和込用物                         |                                                                                                    |
|                  | 222第日                        |                                                                                                    |
|                  | 2月前環境                        |                                                                                                    |
| 病込メッセージ          | 1 ED1200201200001DEP         |                                                                                                    |
| 振込元情報            |                              |                                                                                                    |
| 大山口座             | 童洲技店(123) 蕃通 1234567 口座火モ    |                                                                                                    |
| 振込先口座            |                              |                                                                                                    |
|                  | 新力制廠行 (0001)                 |                                                                                                    |
|                  | 北支店 (001) 普递 1234567         |                                                                                                    |
|                  | v0(e)(0)7                    |                                                                                                    |
| 998              | 山川長事                         |                                                                                                    |
| ※表示されている振込先情報は   | 、過去の規込機器の情報です。               |                                                                                                    |
| 振込金額             | 4                            | ——  取引内容                                                                                                    |
| 支払金額             | 800,000円                     |                                                                                                    |
|                  | *420円                        |                                                                                                    |
|                  | 799,850円                     |                                                                                                    |
| 税金               | 100円                         |                                                                                                    |
| *18              | 200円                         |                                                                                                    |
| (R)82            | 300/9                        |                                                                                                    |
| ※先方負担手数料欄に**"が表示 | riされている場合は、手数料との間に整額が生じています。 |                                                                                                    |
| 依赖者情報            |                              |                                                                                                    |
| 依赖者              | 重州花子                         |                                                                                                    |
| ffcames          | 2009#02月08日                  |                                                                                                    |
| 承認者情報            |                              |                                                                                                    |
|                  | 一次未經者:量用范子<br>最終承認者:量用范子     |                                                                                                    |
| #12MR            | 2009年08月05日 15時30分           |                                                                                                    |
|                  | 8月15日支払い分です。よろしくおねがいします。     |                                                                                                    |
|                  | 8                            |                                                                                                    |
|                  | 全角120文字运内[半角问]               |                                                                                                    |
| 認証情報             |                              | ── 確認用パスワード                                                                                                    |
| 福辺市ノマワード         |                              | The part of the second second s |
|                  |                              |                                                                                                    |
|                  |                              | <u>予心大门</u>                                                                                                    |
|                  | ✓ 中断して一覧へ 承認実行 →             |                                                                                                    |
|                  |                              |                                                                                                    |

. . . . . . . . . . . .

-----

※「印刷」ボタンをクリックすると、印刷用PDFファイルが表示されます。

## 手順3 承認完了

------

.....

\_\_\_\_\_

| A認結果[振込振者]    | 8] BSHN004 ヘルプ (?                                        |                             |
|---------------|----------------------------------------------------------|-----------------------------|
| 取引内容を確認 承認完了  |                                                          | 承認結果[振込振替]画面が表示されますので、承認結果を |
|               | - 里纳多切广下之条把成内制厂也宽利建专厂中下                                  | ご確認ください。                    |
|               | • MDLK-Q+M01+D+-Q+Q+M010K11 km31+-1 31457 ABSYC C Q+ 2.6 |                             |
| 以下の戦引を東認しました。 |                                                          |                             |
| 取引信報          |                                                          |                             |
| BK-3145.000   | 最終承認時ち                                                   |                             |
| RISIID        | 09070100000016                                           |                             |
|               |                                                          |                             |
|               | 振込织管                                                     |                             |
| 振动和定日         | 2221第日                                                   |                             |
| 1031 <b>8</b> | 2月前理解                                                    |                             |
| 振込メッセージ       | EDI200201200001DEP                                       |                             |
| 振込元情報         |                                                          |                             |
| \$1.08        | 豊州坟席(123) 晋进 1234567 口座火モ                                |                             |
| 振込先口座         |                                                          |                             |
|               | #6大期版行 (0001)                                            |                             |
| 病这先口座         | 北方店 (001) 蕃通 1234567                                     |                             |
|               | 1000000                                                  |                             |
| 9#8           | 中川政事                                                     | ~                           |
| 振込金額          |                                                          |                             |
| 文払金額          | 800,000円                                                 |                             |
| 先方負担手款料       | *420円                                                    |                             |
| 入金金額タイトル      | 799,850円                                                 |                             |
| 現金            | 100円                                                     |                             |
| 71 <u>8</u>   | 200円                                                     |                             |
| paper.        | 300円                                                     |                             |
| 依赖者情報         |                                                          |                             |
| 6468          | <b>童</b> 洲花子                                             |                             |
| Womes         | 2009年02月08日                                              |                             |
| 承認者情報         |                                                          |                             |
| 示动者           | 一次承認書:豊地花子<br>最终來起者:豊地大郎                                 |                             |
| ALCORE        | 2009年08月05日 15時30分                                       |                             |
| 承認日時          | 2009年08月05日 15時30分                                       |                             |
| 4480          | 8月15日支払い分です。よろしくおねがいします。                                 |                             |
|               | ( ホームへ ) ( 和国地名一邦へ ) ● (1988)                            |                             |

※「印刷」ボタンをクリックすると、印刷用PDFファイルが表示されます。